Coordenador(a) deve acessar o SABExt (sabext.uece.br) e selecionar a opção

#### Solicitação de Bolsas > Cotas de Bolsas > Indicar Bolsista

Feito isso, aparecerá a tela abaixo, onde estarão listados todas as bolsas remuneradas aprovadas pra o projeto.

O Coordenador(a) deverá clicar em "Indicar Bolsista" conforme destacado na imagem. Deverá fazer isso para todos os bolsistas. Atentar para o tipo de bolsa: se Custeio ou FECOP.

| Indicação de Bolsista<br>Indicação de bolsista |                           |                 |          |                  |            |
|------------------------------------------------|---------------------------|-----------------|----------|------------------|------------|
| Projeto                                        | Plano de Trabalho         | Bolsa           | Bolsista | Indicar Bolsista | Formulário |
| BOLSAS VINCULADAS A PROEX                      | BOLSAS VINCULADAS A PROEX | BEXT<br>Custeio | -        | 20               |            |
| BOLSAS VINCULADAS A PROEX                      | BOLSAS VINCULADAS A PROEX | BEXT<br>Custeio | -        | 20               |            |
| BOLSAS VINCULADAS A PROEX                      | BOLSAS VINCULADAS A PROEX | BEXT<br>Custeio | -        | 20               |            |
| BOLSAS VINCULADAS A PROEX                      | BOLSAS VINCULADAS A PROEX | BEXT<br>FECOP   | -        | 20               |            |
| BOLSAS VINCULADAS A PROEX                      | BOLSAS VINCULADAS A PROEX | BEXT<br>FECOP   | -        | 20               |            |

Aparecerá a tela abaixo, onde ele deve **Pesquisar** pelo bolsista (Matrícula, CPF ou Nome serão aceitos.

## Encontrando o bolsista, deve se clicar em Selecionar conforme indicado na imagem

| ndicar Bolsista                                         |                 |           |            |
|---------------------------------------------------------|-----------------|-----------|------------|
| Matrícula:       CPF:       Nome:     Carla   Pesquisar | $\triangleleft$ |           |            |
| Nome                                                    | CPF             | Matrícula | Selecionar |
| AMANDA CARLA BRANDAO DE SOUSA                           | 05573889370     | 1355676   | 2.         |
| ANA CARLA ALVES DE PAIVA                                | 01997563339     | 1325162   | 2          |
| ANA CARLA ALVES VASCONCELOS                             | 91308097387     | 0862192   | 2          |
| ANA CARLA DE SOUSA FREITAS                              | 04793678335     | 1121813   | 2/         |
| ANA CARLA DOS SANTOS SILVA                              | 05005958363     | 1278747   | 2.         |
| 1 de 19 🕫                                               | . 12345678910 , | •> ••     |            |

Após selecionado o bolsista, o(a) coordenador(a) deverá preencher todos os dados abaixo relacionados e, com tudo preenchido, clicar em Salvar.

### Importante: Não errar ou esquecer os dígitos da Agência e Conta.

| Indicar Bolsista                      |                                  |                                    |                    |           | ×          |
|---------------------------------------|----------------------------------|------------------------------------|--------------------|-----------|------------|
| Matrícula:<br>CPF:<br>Nome: Carla     | a leitao Pesq                    | uisar                              |                    |           |            |
|                                       | Nome                             |                                    | CPF                | Matrícula | Selecionar |
| CARLA LEITAO D                        | A SILVA                          |                                    |                    | 1239815   | 2          |
| HANDRESSA CAR                         | RLA LEITAO E SILVA               |                                    |                    | 1245575   | 2          |
|                                       |                                  | 1 de 1                             | 14 ce 1 po pr      |           |            |
| Dados do Bolsis                       | sta                              |                                    |                    |           |            |
| Nome :<br>Matrícula :<br>Email UECE : | CARLA LEITAO DA SILVA<br>1239815 | E-mail : ca<br>CPF :<br>Telefone : | arla.leitao@r7.com |           |            |
| Banco:                                | •                                | Nome Agência:                      |                    |           |            |
| Número Agênci<br>Salvar Feo           | a: -                             | Número Conta:                      |                    |           |            |

# Após tendo clicado em Salvar, aparecerá essa mensagem na barra azul confirmando que o bolsista foi cadastrado.

#### × Indicar Bolsista O bolsista CARLA LEITAO DA SILVA foi cadastrado com sucesso. Matrícula: CPF: Pesquisar Carla leitao Nome: Selecionar Matrícula Nome CPF CARLA LEITAO DA SILVA 1239815 HANDRESSA CARLA LEITAO E SILVA 1245575 1 de 1 1.4 Sec. Boll Dados do Bolsista CARLA LEITAO DA SILVA E-mail : carla.leitao@r7.com Nome : Matrícula : 1239815 CPF: carla.leitao@aluno.uece.b Telefone : Email UECE : 88 996797260 Banco: Banco Bradesco S.A. + Nome Agência: Acopiara Número Agência: 5302 - 3 Número Conta: 2596 - 8 Salvar Fechar

Voltando a tela inicial, veja que um bolsista já está cadastrado (aparece o destaque em vermelho) e um outro ainda precisará ser cadastrado. Repete-se todo o procedimento feito para o primeiro.

Do bolsista já cadastrado será preciso clicar no **disquete** do campo **Formulário** para que se proceda o download do formulário de cadastro de bolsista do SABExt.

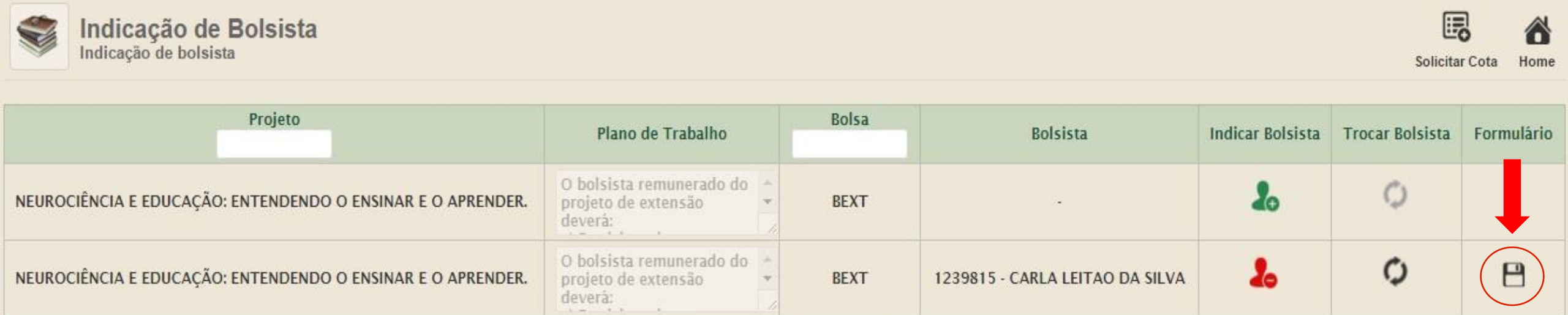

 O formulário de cadastro de bolsista no SABExt é um arquivo em PDF semelhante a esse arquivo abaixo.

Formulário deve ser impresso e assinado pelo(a) coordenador(a) e pelo bolsista.

| F                                       | UNIVERSIDADE ESTADUAL DO CEAR - UECE<br>Pró-Reitoria de Extensão - PROEXnIndicação de Bolsista de Inciação Científica<br>BEXT<br>Fortaleza, 20/02/2016 às 13:27:35 |                              |    |
|-----------------------------------------|----------------------------------------------------------------------------------------------------|------------------------------|----|
|                                         | Dados do(a) Orientador                                                                                                    | (a) Selecionado(a)           |    |
| Nome Completo:                          |                                                                                                    |                              |    |
| FERNANDO ROBERTO FERREIR                | A SILVA                                                                                                    | Xardanistis di Tastala       |    |
| Felefone Residencial:                   | Telefone do Trabalho:                                                                                                    | Telefone Celular:            |    |
| 2                                       | ?                                                                                                    |                              |    |
| CPF:                                    | Identidade:                                                                                                    | E-mail:                      |    |
|                                         | d <b>a se se se se se se se se se se se se se </b>                                                                                                    | fernando.roberto@uece.       | br |
| Centro no qual o(a) Orientador(         | a) está lotado(a): Na                                                                                                    | cionalidade:                 |    |
| FACULDADE DE EDUCAÇÃO, CIÉ              | ENCIAS E LETRAS DE IGUATU BR                                                                                                    | ASILEIRO                     |    |
|                                         | Dedee de/a) Delais                                                                                                    | 4- Indianda(-)               |    |
|                                         | Dados do(a) Boisis                                                                                                    | ta Indicado(a)               |    |
| I Itulo do Projeto:                     |                                                                                                    | ENDED                        |    |
| NEUROCIENCIA E EDUCAÇÃO: E              | INTENDENDO O ENSINAR E O APR                                                                                                    | ENDER.                       |    |
| Grande rea (CNPa):                      |                                                                                                    |                              |    |
| Ciáncias Riológicas                     |                                                                                                    |                              |    |
| Nome Completo:                          |                                                                                                    |                              |    |
| CARLA LEITAO DA SILVA                   |                                                                                                    |                              |    |
| Curso do(a) Bolsista:                   |                                                                                                    | Matrícula do(a) Bolsista     |    |
|                                         |                                                                                                    | 1230815                      |    |
| PE do(a) Bolsista                       |                                                                                                    | Nacionalidade do(a) Bolsista |    |
|                                         |                                                                                                    | BRASII FIRA                  |    |
|                                         | pit pit                                                                                                    |                              |    |
| Ana/Camaaka da Ingeasa C                |                                                                                                    | udaža da Canaluažas          |    |
| Ano/Semestre de Ingresso no C           | Curso: Pr                                                                                                    | evisão de Conclusão:         |    |
| Ano/Semestre de Ingresso no C<br>2012/2 | Curso: Pr                                                                                                    | evisão de Conclusão:         |    |